## Montessori Community School 2024 Summer Programs Step-by-Step Registration Guide

For new MCS families:

- To apply for Summer Programs 2024, please visit <u>https://mcs-hi.client.renweb.com/oa/login.cfm?memberid=13322</u> and click on "Application" in either the top or bottom menu bar.
- 2. Log in to your FACTS account, if you have one. If you do not already have a FACTS account, follow the prompts to create an account.
- 3. Once logged in to your FACTS account, click on "Create a New Student Application".

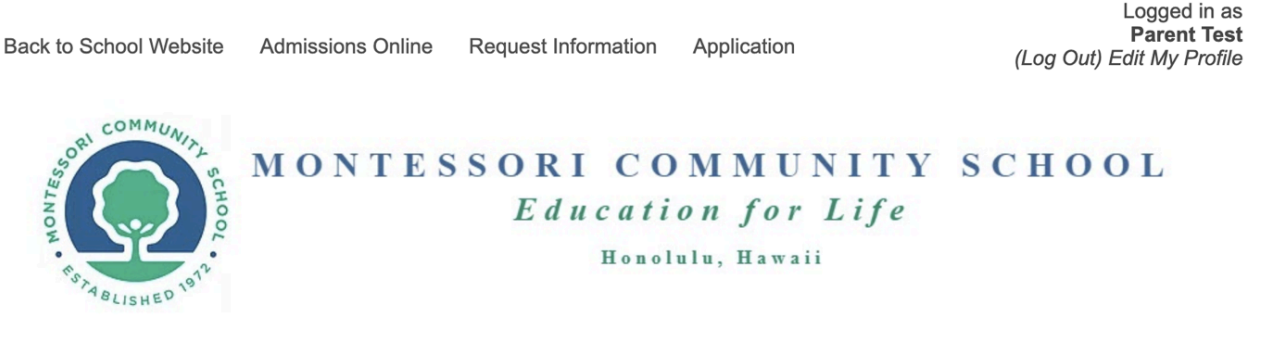

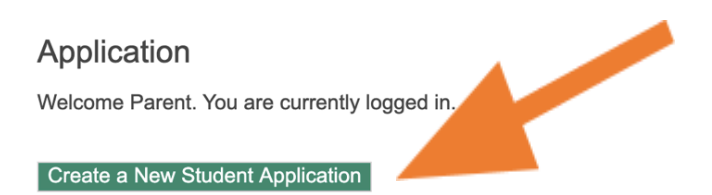

4. Enter your child's information and 2024-2025 grade level under <u>"Montessori Community</u> <u>School Summer Program"</u> drop-down menu.

| Student First Name *                                                                                                    |              |             |
|----------------------------------------------------------------------------------------------------|--------------|-------------|
| tudent Middle Name                                                                                                    |              |             |
| tudent Last Name *                                                                                                    |              |             |
| tudent Suffix                                                                                                    |              |             |
| Student Date of Birth *                                                                                                    |              |             |
| student bate of birth                                                                                                    |              |             |
| (mm/dd/yyyy)                                                                                                    |              |             |
| (mm/dd/yyyy)                                                                                                    |              |             |
| pply to                                                                                                    |              |             |
| (mm/dd/yyyy)<br>spply to<br>srad<br>Montessori Community Schoo<br>Sub<br>T2 - Two-Year-Old                                                                                                    | mmer Program |             |
| (mm/dd/yyyy) pply to mad Montessori Community Schoo T2 - Two-Year-Old P3 - Preschool 3-Year-Old                                                                                                    | mmer Program |             |
| (mm/dd/yyyy) pply to Montessori Community Schoo T2 - Two-Year-Old P3 - Preschool 3-Year-Old P4 - Preschool 4-Year Old                                                                                                    | mmer Program |             |
| (mm/dd/yyyy) pply to Montessori Community Schoo T2 - Two-Year-Old P3 - Preschool 3-Year-Old P4 - Preschool 4-Year Old P5 - Preschool 5-Year-Old                                                                                                    | mmer Program |             |
| (mm/dd/yyyy) pply to Montessori Community Schoo T2 - Two-Year-Old P3 - Preschool 3-Year-Old P4 - Preschool 4-Year Old P5 - Preschool 5-Year-Old K - Kindergarten                                                                                               | mmer Program |             |
| (mm/dd/yyyy) pply to rad Montessori Community Schoo T2 - Two-Year-Old P3 - Preschool 3-Year-Old P4 - Preschool 3-Year-Old P5 - Preschool 5-Year-Old K - Kindergarten E1 - Lower Elementary - Gr                                                                | mmer Program | Application |
| (mm/dd/yyyy)<br>pply to<br>Sub<br>Montessori Community Schoo<br>T2 - Two-Year-Old<br>P3 - Preschool 3-Year-Old<br>P4 - Preschool 3-Year-Old<br>P5 - Preschool 5-Year-Old<br>K - Kindergarten<br>E1 - Lower Elementary - Gri<br>E2 - Lower Elementary - Gri     | mmer Program | Application |
| (mm/dd/yyyy)  Apply to  Sub  Montessori Community Schoo  T2 - Two-Year-Old  P3 - Preschool 3-Year-Old  P4 - Preschool 3-Year-Old  P5 - Preschool 5-Year-Old  K - Kindergarten  E1 - Lower Elementary - Gri  E3 - Lower Elementary - Gri                        | mmer Program | Application |
| (mm/dd/yyyy) Apply to Grad Sub Montessori Community Schoo T2 - Two-Year-Old P3 - Preschool 3-Year-Old P4 - Preschool 3-Year-Old P5 - Preschool 5-Year-Old K - Kindergarten E1 - Lower Elementary - Gri E3 - Lower Elementary - Gri E4 - Upper Elementary - Gri | mmer Program | Application |

## 5. The application will appear under your child's record. Click "**Start Application**" to begin.

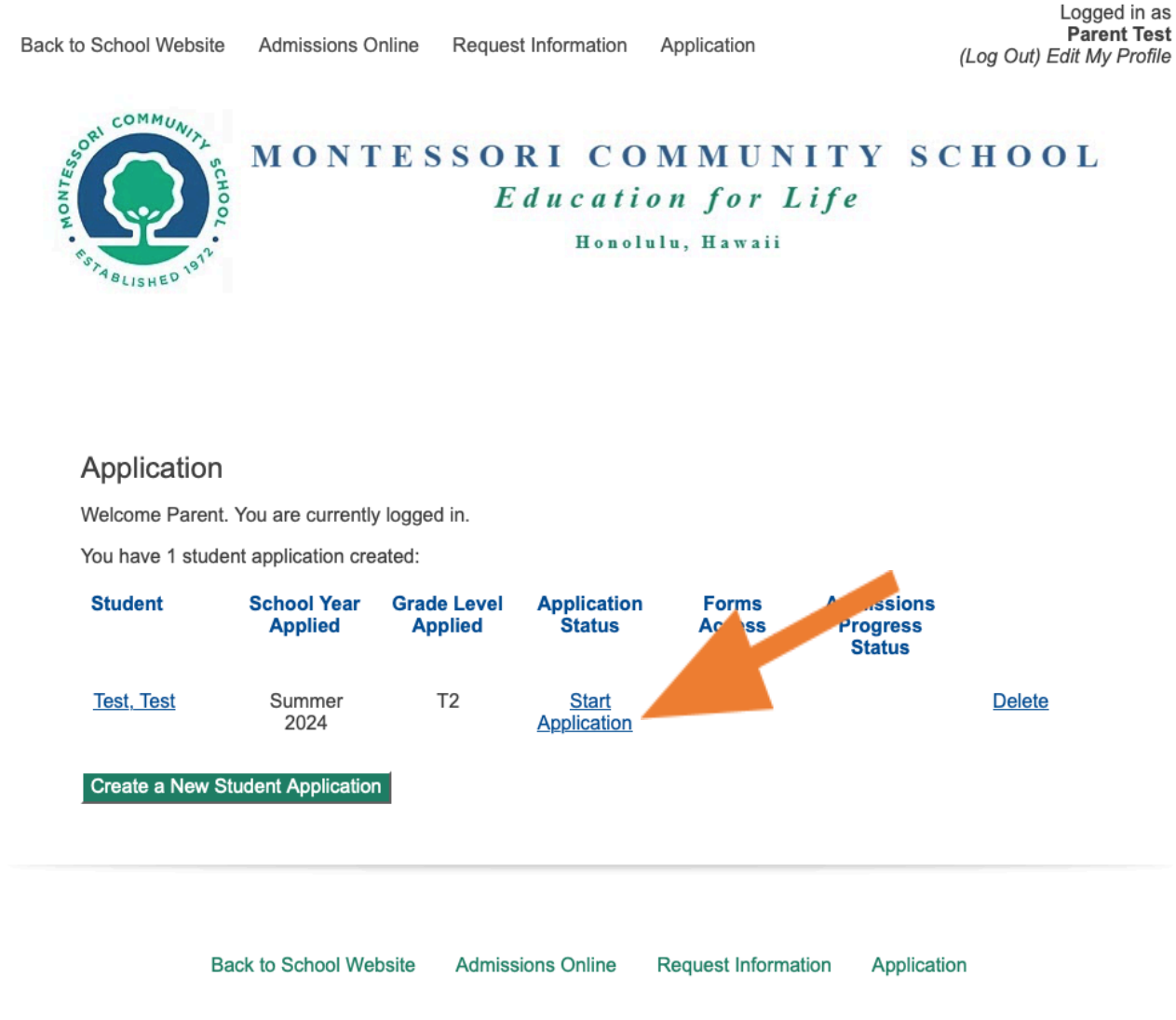

Powered by FACTS Student Information System, | Providers of Application

## 6. Be sure to complete all sections of the Online Application before submitting.

Back to School Website

ite Admissions Online

Online Application

Logged in as Parent Test (Log Out) Edit My Profile

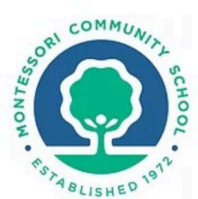

## MONTESSORI COMMUNITY SCHOOL Education for Life

Honolulu, Hawaii

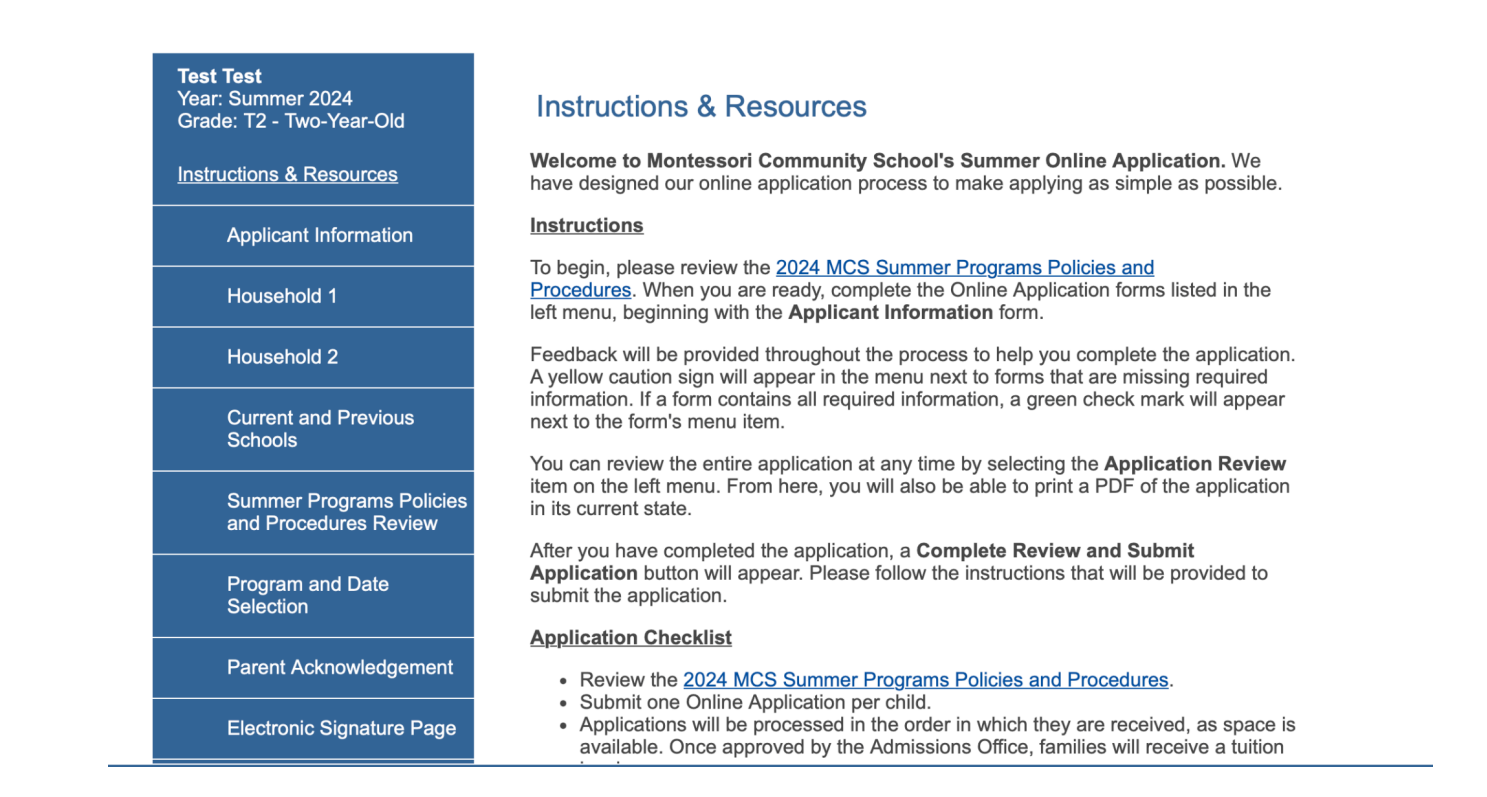

7. To submit the application, you must click on "Complete Review and Submit Application". There is no application fee.

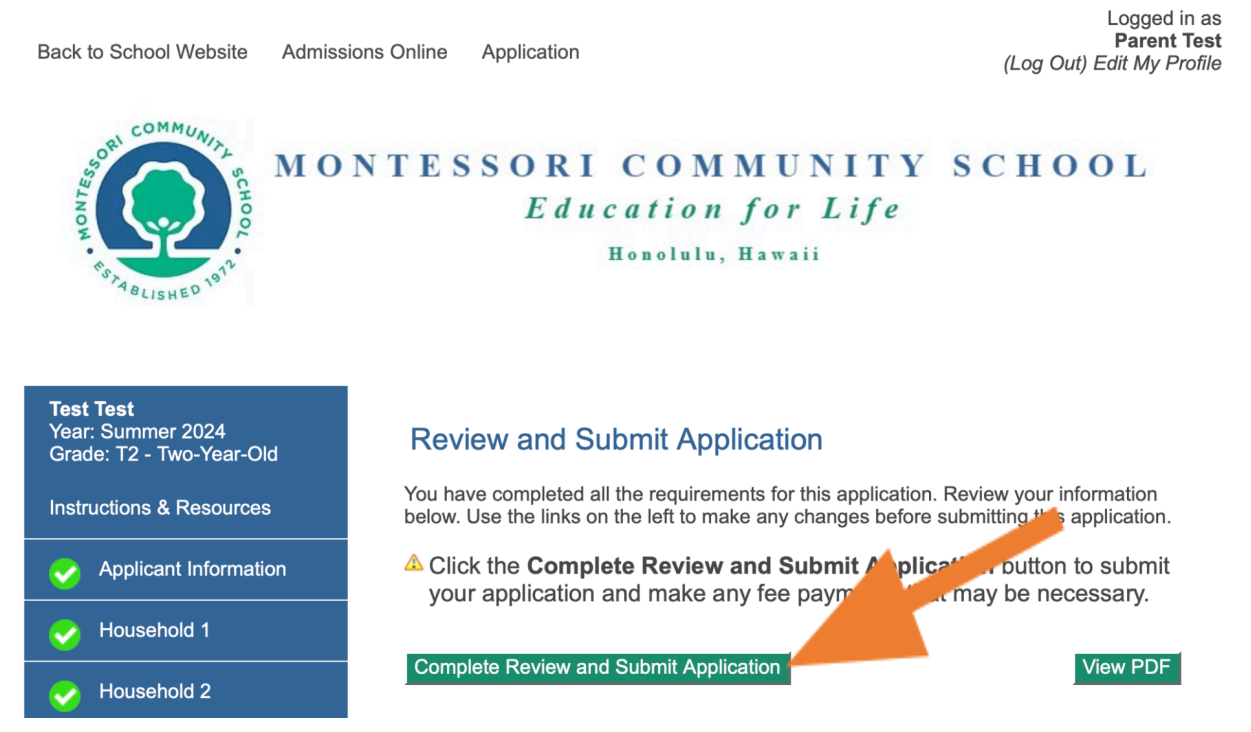

8. Once you submit, applications will be processed in the order in which they are received and as space is available. Once approved by the Admissions Office, families will receive a tuition invoice.

Registration will only be confirmed once the full tuition is received by the Business Office.

Accepted students will be asked to complete family and student information in the Summer Family Demographic Form in FACTS prior to the child's first day of school.

If you have any questions, please contact the Admissions Office at admissions@montessorihawaii.org.